# **Downloading AMI Motor Safety Project**

How to download TwinSAFE AMI motor Safety Project

| Difficulty Hard |  |
|-----------------|--|
|-----------------|--|

O Duration 10 minute(s)

#### Contents

Introduction

Step 1 - Choose Target System

Step 2 - Note the serial Number

Step 3 - Download the Twinsafe Project

Step 4 - Map ErrorAcknowledgement and Safety Run

Comments

### Introduction

Downloading the safety project to an AMI Motor If the Safety project is not yet installed, see Adding TwinSAFE projects to AMI Motors

#### Step 1 - Choose Target System

1. Choose AMI891x Devices

2. Click on the target button to choose where to send the project to

This is the motor you want to program with the safety project In the example, this is the GY axis.

If the target does not exist, the motor may not be set up correctly to receive TwinSAFE projects. Follow this procedure Preparing a C0001401B for TwinSAFE Project

| Uber Administration<br>Backup/Restore<br>Documentation<br>Project Settings | Ļ | Angel System<br>Angel System<br>Physical Device<br>Sentema Version<br>Weind Namber:<br>Proped CRC:<br>Map Sente Namber:<br>Sente Address<br>Hardwore Address<br>Terminal View<br>AnsBatt<br>AnsBatt | Taget System:     AM91 /s       Physical Device:     O'CY Asa (AM000 010)       Physical Device:     O'CY Asa (AM000 010)       State I Amontonic     00729 / 2       Sharing Amandani     00729 / 2       Project CRC:     OoE664       Mag Seed Mandor:     Mag Project CRC:       Version Nandor:     1       Sale Address:     1       Harchsone Address:     1       Terminal Work:     1       Zambald     1/21 18/23 163 11       Amalyori:     1023 | TweCAT System Manager Process Inage<br>Connection Mrb Das<br>Other Input/Colput Das a byte entry<br>Other Input/Colput Das a byte entry<br>Connection/put/Colputs<br>Connection/put/Colputs<br>Connection/put/Colputs<br>Connection/put/Colputs<br>BandedPaysubColputs<br>BandedPaysubColputs<br>Connection Data names will also<br>be experiment. | Choose loo<br>Search:<br>Device: | Device<br>→ Devices<br>→ Device 2 (EtherCAT)<br>→ Term 6 (EK1100)<br>→ Term 11 (EK1122)<br>→ GZ Axis (AMI8000-0100)<br>→ GY Axis (AMI8000-0100) (selected) | OK              |
|----------------------------------------------------------------------------|---|----------------------------------------------------------------------------------------------------|----------------------------------------------------------------------------------------------------|----------------------------------------------------------------------------------------------------|----------------------------------|----------------------------------------------------------------------------------------------------|-----------------|
|                                                                            |   |                                                                                                    |                                                                                                    |                                                                                                    |                                  |                                                                                                    | External device |

#### Step 2 - Note the serial Number

This number will be unique to your device and needed later, so Ctrl-  ${\sf C}$  to copy

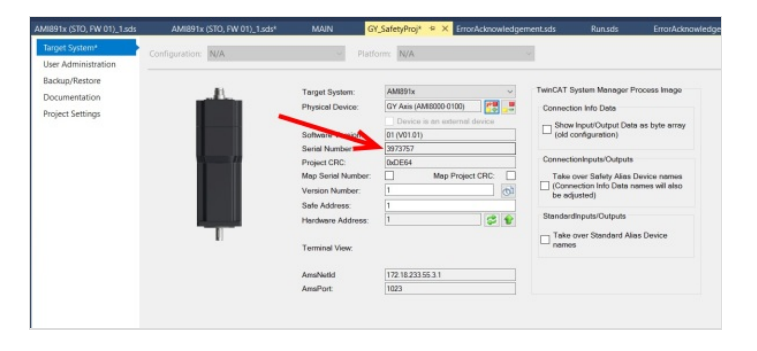

## Step 3 - Download the Twinsafe Project

If not open already, open the TwinSAFE Toolbar (View->Toolbars->twinCAT Safety)

- 1. Verify
- 2. Verify Complete
- 3. Download
- 4. Fill in the Administrator user name
- 5. Paste serial number
- 6. Password is TwinSAFE

Step through all the following verification screens, and finally enter the TwinSAFE password again

| A2033 - TcXaeShell<br>File Edit View Project Build Debug TwinCAT Tr                                                                                                    | minSAFE PLC Team Scope Tools      | Window Help                                                                                               | V P Quick Launch (Ctri+Q                                                                                                    | Download Project Data (GY(AMI | 8000-0100))    |                 | ×      |
|----------------------------------------------------------------------------------------------------|-----------------------------------|----------------------------------------------------------------------------------------------------|----------------------------------------------------------------------------------------------------|-------------------------------|----------------|-----------------|--------|
| 0         0         1         1         1         1         1         1         1         1         1         1         1         1         1         1         1         1         1         1         1         1         1         1         1         1         1         1         1         1         1         1         1         1         1         1         1         1         1         1         1         1         1         1         1         1         1         1         1         1         1         1         1         1         1         1         1         1         1         1         1         1         1         1         1         1         1         1         1         1         1         1         1         1         1         1         1         1         1         1         1         1         1         1         1         1         1         1         1         1         1         1         1         1         1         1         1         1         1         1         1         1         1         1         1         1         1                                                                                                    | Refease • TwinCAT RT (x64)        | <ul> <li>◆ Attack. •</li> <li>→ Attack. •</li> <li>→ attack. •</li> <li>↓ tc3Mu8i</li> <li>• 1</li> </ul> | -   <b>□ / □ =</b><br>-   <b>-</b> ] > = -( : ? : /= ○                                                                                                    | Steps                         |                | Login           |        |
| Sal Victor - 0 x<br>Charles - 0 - 0 - 1 - 1 - 1 -<br>Sauch ution Epsil (Charles - 0 - 0 - 0 - 0 - 0 - 0 - 0 - 0 - 0 -                                                                                                    | Gr_SafetyProj                     | evice Z (EtherCAT) Runsdis ErrorAcknowled                                                                 | Agerment.ada MAIN                                                                                                    | Login                         | Username:      | 4 Administrator |        |
| 1 Professor<br>Alexes<br>A Antest (STO, FW 01), Lods<br>B Encoldshowledgement.sds<br>B Run.sds<br>FrimSteferorup1.sal                                                                                                    | Documentation<br>Project Settings | Target System:<br>Physical Device:<br>Software Version:                                                   | AM891x TwinCAT<br>GYLAM30005-0100) T Connec<br>Device is an external device<br>01 (V01.01) Shot<br>arre                                                                                                    | Select Project Data           | Serial Number: | 5 3973757       |        |
| CZ_StetelyProj instance     CS_StetelyProj     CS_StetelyProj     Project     References     CS_StetelyProj     CS_StetelyProj     CS_StetelyProj     CS_StetelyProj     CS_StetelyProj     CS_StetelyProj     CS_StetelyProj     CS_StetelyProj      CS_StetelyProj |                                   | Denis Functor<br>Project CRC:<br>Map Sensi Functor<br>Version Runiber:<br>Safe Address                    | Stranding     Stranding     Stranding |                               | Password:      | 6               |        |
| DrivitSafeEroup1     DrivitSafeEroup1     AM8891v(STO, FW 01)_1.ads     EnerAcknewledgement.sds     Maxads                                                                                                    |                                   | Terrinal Ven:                                                                                             |                                                                                                    |                               |                |                 |        |
| GY_SafetyProj Instance                                                                                                    | Error List                        |                                                                                                    |                                                                                                    |                               |                |                 |        |
|                                                                                                    |                                   |                                                                                                    |                                                                                                    |                               |                |                 |        |
|                                                                                                    |                                   |                                                                                                    |                                                                                                    |                               |                |                 |        |
|                                                                                                    |                                   |                                                                                                    |                                                                                                    |                               |                | Next            | Cancel |

#### Step 4 - Map ErrorAcknowledgement and Safety Run

- 1. Select the ErrorAcknowledgement.sds Alias Device
- 2. Click on the IInk button
- 3. Untick "OnlyUsed"
- 4. Scroll down to bAMIErrAck

#### Repeat for bAMIRun on Run.sds

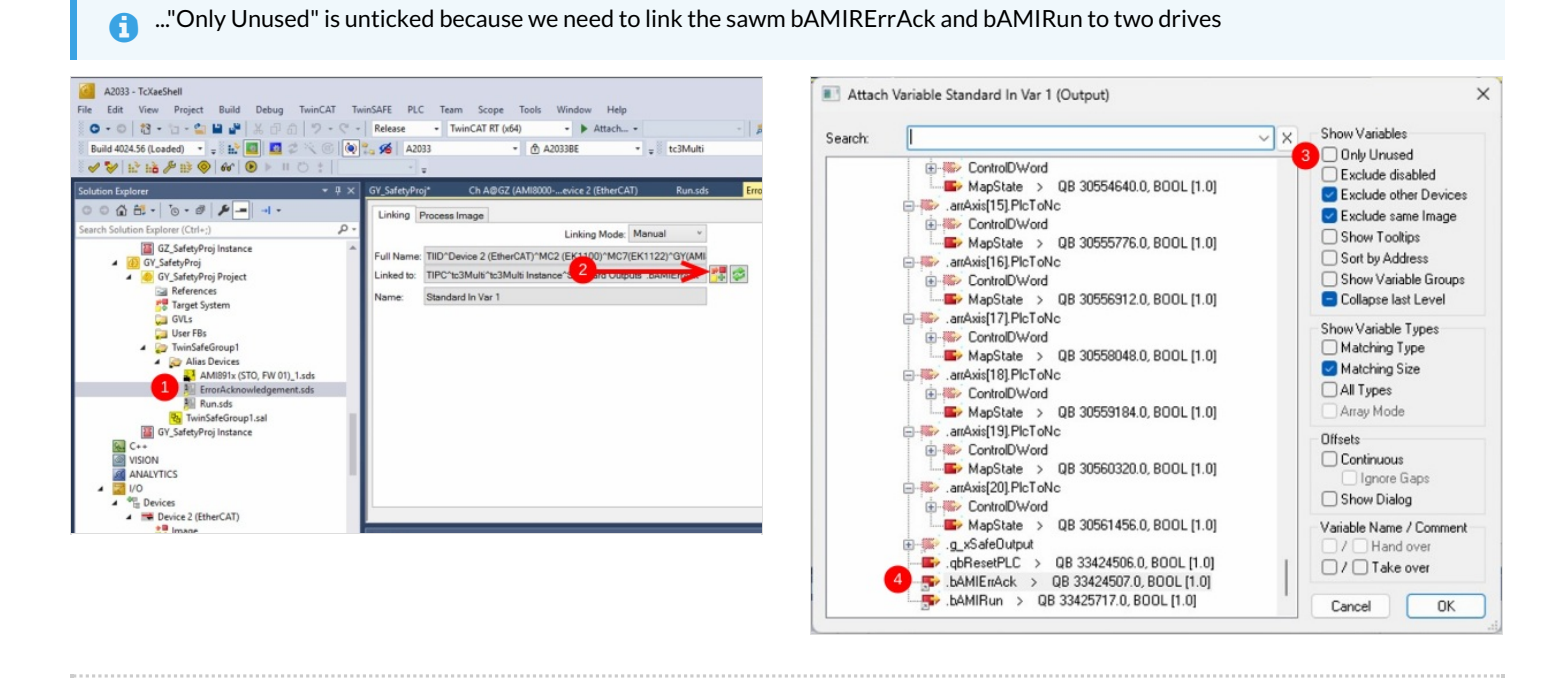